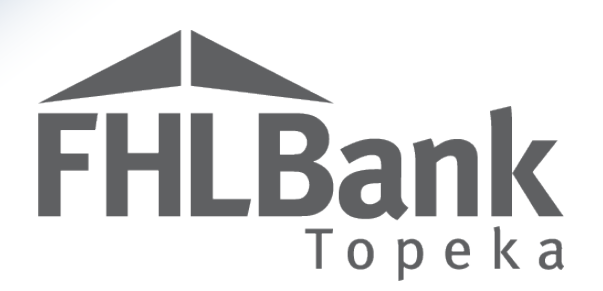

# AHP Online

# **Extension Requests - User Guide**

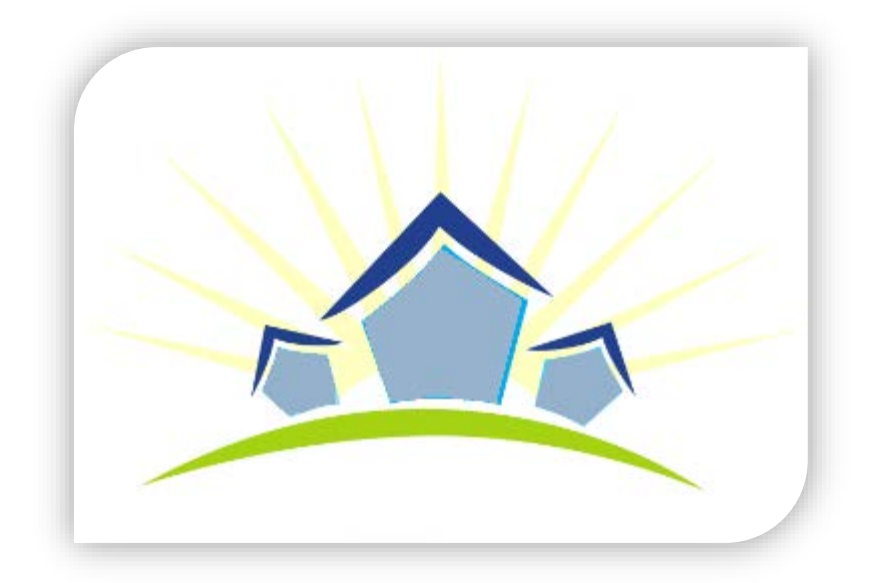

Updated: September 27, 2018

# Table of Contents

**FHLBank** Topeka

| General Information                                        |
|------------------------------------------------------------|
| What is an Extension Request?                              |
| Semi-Annual Progress Report (SAPR) Request                 |
| Program Resources                                          |
| Hours of Operation                                         |
| Technical Assistance Hours                                 |
| Helpful Hints                                              |
| AHP Online Extension Request - Guide for Project Sponsors: |
| Navigating the Dashboard                                   |
| Completing the Extension Request Screens                   |
| Project Timeline Screen                                    |
| Project Delay Screen                                       |
| Certifying the Extension Request                           |
| Extension Approval/Denial                                  |
| Terms/Definitions                                          |
| AHP Online Status Descriptions                             |
| Information Security1                                      |
| Where is the data stored?1                                 |
| Useful Links:                                              |
| For Technical Assistance:1                                 |

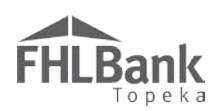

## **General Information**

#### WHAT IS AN EXTENSION REQUEST?

Projects approved for funding by FHLBank's board of directors are required to start within 12 months of the effective date of the AHP Agreement. If a project is unable to start within that timeframe, FHLBank may, at its sole discretion grant an extension to project start of a period of six months. FHLBank will

review the submitted Extension Request to determine if the project is making reasonable progress toward obtaining funding or toward completion of the project. Refer to Exhibit B: Project Eligibility, Feasibility and Competitive Program Progress Milestone Guidelines, Project Extension Milestones in the AHP IP for milestones that FHLBank will consider when reviewing an Extension Request.

#### SEMI-ANNUAL PROGRESS REPORT (SAPR) REQUEST

Unless the Extension Request is submitted during a current SAPR request period, FHLBank will generate a SAPR request through AHP Online upon receipt of the Extension Request. For further information on completing a SAPR, see "Affordable Housing Program User Guide – Semi-annual Reporting" on FHLBank's web site.

The email notification of HCD's request for a SAPR will include the date by which the SAPR must be certified and submitted by the Sponsor. FHLBank's review of the Extension Request will not be completed until the project sponsor has submitted the requested SAPR.

It is important to complete the SAPR in a timely manner. Once a SAPR has been requested, the project will be unable to do the following until the SAPR has been certified and submitted by the sponsor and approved by HCD:

- Submit pending disbursement requests
- Create a new disbursement request

#### **PROGRAM RESOURCES**

**AHP Implementation Plan** 

Code of Federal Regulations (12 C.F.R. Part 1291)

#### HOURS OF OPERATION

**AHP Online will be available between the hours of 6:30 a.m. to midnight (Central Time).** It will be offline for routine maintenance and updates between the hours of midnight and 6:30 a.m.

#### TECHNICAL ASSISTANCE HOURS

Housing and Community Development (HCD) will be available to provide technical assistance from 8:00 a.m. to 5:00 p.m. (Central Time) Monday through Friday, excluding bank holidays.

FYI

Requests for extension of project start must be submitted through AHP Online.

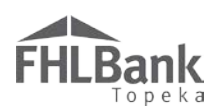

HCD's toll-free number is: 1.866.571.8155.

#### HELPFUL HINTS

- Users must be associated with a project as a contact to request an extension.
- ✓ To navigate through the application, use the "<Previous" and ">Next" options at the bottom of the page. To avoid potential errors or loss of data, do not use the "Back" arrow at the top of your screen next to the browser bar.
- AHP Online will automatically log users off after 20 minutes of inactivity. Any non-input action, such as moving from screen to screen or saving a screen, are included in the definition of "inactivity."
- ✓ To clear the information entered on a page and start over, use the "Undo" feature.
- ✓ For optimal performance in AHP Online, FHLBank recommends using the most recent version of Internet Explorer.
- After an application is approved, consultants no longer have access through their company's login information. If a Sponsor wants a consultant to have access to AHP Online for a project, the Sponsor will need to approve the consultant as an authorized user

#### **FYI - Symbols**

- For helpful information, select the <sup>2</sup> on each screen.
  - Fields with must be completed before the Extension Request can be submitted.
- Fields with \* must be completed before the page can be saved.

#### **FYI – Uploading Documents**

- Only one file per upload box is allowed. If the upload includes multiple files/documents, save the documents as a ZIP file or as a single PDF file.
- AHP Online accepts the following file upload types: PDF, ZIP, DOC, DOCX, XLS, XLSX.
- The maximum file size for any single upload is 50 megabytes.

#### FYI – Save Each Page

To ensure you work has been saved, look for the message (shown below) after saving the page.

➡Information
• Your changes have been saved to the system.

for the Sponsor's account. The consultant will need to use a different username login for this account.

- $\checkmark$  Refer to The AHP website to obtain any documents required to request an extension.
- ✓ Always select "Save" before selecting "Next" to continue to the next page. AHP Online does not retain unsaved data.

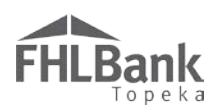

## AHP Online Extension Request - Guide for Project Sponsors:

This section provides instructions for both Rental and Homeownership (Owner-occupied) Project types. Instructions that are applicable for a specific project type will be specifically identified.

#### NAVIGATING THE DASHBOARD

After you have <u>logged in</u>, you will be directed to your dashboard, also known as **My Projects**. This screen will display all projects for that sponsor.

- 1. If the project for which the extension is being requested is displayed, select the project number, and skip to #3 (below). Otherwise, select the Funding Round of the project for which the extension is being requested, and then select "Search."
- 2. The projects for that funding round will display. Select the project number for which the extension is being requested.
- 3. You will be directed to the CURRENT PROJECT SUMMARY screen.

| FUL Damla         | Fnar                             | ne Lname   Logout |                                                          |                                              | Current as of January 4, 2018 at 10:15 AM CST                                          |
|-------------------|----------------------------------|-------------------|----------------------------------------------------------|----------------------------------------------|----------------------------------------------------------------------------------------|
| FHLBANK<br>Topeka |                                  |                   |                                                          |                                              | Home   Messages (0)   Guides/Info                                                      |
| My Projects       |                                  |                   |                                                          |                                              |                                                                                        |
| My Projects       | l -                              |                   |                                                          |                                              |                                                                                        |
| Project Number    | Funding                          | Round Select      | Search                                                   | Reset                                        |                                                                                        |
| Project Name      |                                  |                   | Funding round<br>available in AHF<br>display in the drop | s currently<br>9 Online will<br>p-down menu. | If you have any questions regarding the<br>AHP, please contact us at 866-571-<br>8155. |
| Project Number    | Project Name                     |                   | Status                                                   | Monitoring Status                            | Hours of Operation<br>Housing and Community Development                                |
| 2017A10025        | Sample Project 1                 | Unfunded/not st   | arted                                                    | Not Funded                                   | to 5:00 p.m. CT, Monday through                                                        |
| 2017A10024        | Sample Project 2                 | Funded/started    |                                                          | Not Funded                                   | Friday, excluding federal holidays.                                                    |
| 2017A10021        | Sample Project 3                 | Unfunded/not st   | arted                                                    | Not Funded                                   |                                                                                        |
| 2017A10019        | Sample Project 4                 | Unfunded/not st   | arted                                                    | Not Funded                                   |                                                                                        |
| 2017A10015        | Sample Project 5                 | Unfunded/not st   | arted                                                    | Not Funded                                   |                                                                                        |
| 2017A10014        | Sample Project 6                 | Funded/started    |                                                          | Not Funded                                   |                                                                                        |
| 2017A10013        | Sample Project 7                 | Unfunded/not st   | arted                                                    | Not Funded                                   |                                                                                        |
| 2017A10010        | Sample Project 8                 | Unfunded/not st   | arted                                                    | Not Funded                                   |                                                                                        |
| 2017A10008        | Sample Project 9                 | Unfunded/not st   | arted                                                    | Not Funded                                   |                                                                                        |
| 2017A10006        | Sample Project 10                | Funded/started    |                                                          | Not Funded                                   |                                                                                        |
|                   | <i></i>                          | « <b>1/1</b> »    | »»                                                       |                                              |                                                                                        |
| Select ti         | he applicable Project<br>Number. |                   |                                                          |                                              |                                                                                        |
|                   |                                  |                   |                                                          |                                              | © 2018 FHLBank Topeka. All rights reserved.                                            |

| <b>LDAIIN</b><br>Topeka                                                                                                    |                                                                                                    |                                                        |                                                            |                                                                                                    |                                                                                                    |
|----------------------------------------------------------------------------------------------------|----------------------------------------------------------------------------------------------------|--------------------------------------------------------|------------------------------------------------------------|----------------------------------------------------------------------------------------------------|----------------------------------------------------------------------------------------------------|
| COMPLETING THE                                                                                                    | EXTENSION REQUEST SC                                                                                                    | REENS                                                  |                                                            |                                                                                                    |                                                                                                    |
| 1 On the                                                                                                    | FirstName_24756 Las                                                                                                    | stName_24756   Logout                                  |                                                            | Curre                                                                                                    | ent as of September 4, 2018 at 12:26 PM                                                                                                    |
| 1. On the                                                                                                    | HLBank                                                                                                    | Ero                                                    | m the dron-down                                            | Му                                                                                                    | Projects   Home   Messages (0)   Guide                                                                                                    |
| CURRENT                                                                                                    |                                                                                                    | mer                                                    | nu, select "Request                                        |                                                                                                    | Project Name: Test Project<br>Project Number: 2018                                                                                                    |
| PROJECT                                                                                                    | Project * Disbursement * Monitoring *                                                                                                  | Extension Exte                                         | ension."                                                   |                                                                                                    |                                                                                                    |
| SUMMARY                                                                                                    | <b>Current Project Summary</b>                                                                                                    | Request Extension                                      |                                                            |                                                                                                    |                                                                                                    |
| screen, from                                                                                                    | Project Profile                                                                                                    |                                                        | _                                                          |                                                                                                    |                                                                                                    |
| the<br>"Extension"                                                                                                    | Project Name Test Project<br>Project Number 2018A10003<br>Project Status Unfilmded/not started<br>Monitoring Status Not Funded         | Application Numbe<br>Project Type<br>Sponsor<br>Member | ntion Number 2136<br>: Type Rental<br>r Test Organization  |                                                                                                    | If you have any questions regarding<br>the AHP, please contact us at 1-866-<br>571-8155.<br>Hours of Operation                                                                                                    |
| dron-down                                                                                                    | Homoring Suites Fort Lines                                                                                                    |                                                        |                                                            | More Details                                                                                                    | 6:30a.m. to midnight CT. Housing<br>and Community Development hours                                                                                                    |
|                                                                                                    | Conditions Outstanding                                                                                                    |                                                        |                                                            |                                                                                                    | of operation are from 8:00 a.m. to<br>5:00 p.m. CT, Monday through                                                                                                    |
| menu, select                                                                                                    | Condition                                                                                                    | Additional Ir                                          | nformation                                                 | Status                                                                                                    | Friday, excluding federal holidays.                                                                                                    |
| "Request                                                                                                    | rweqr                                                                                                    | rweqrwqrwr                                             | Inee                                                       | aea                                                                                                    |                                                                                                    |
| Extension."                                                                                                    | (1                                                                                                    |                                                        |                                                            | More Details                                                                                                    |                                                                                                    |
|                                                                                                    | Documentation Required                                                                                                    |                                                        |                                                            |                                                                                                    |                                                                                                    |
|                                                                                                    | Document Type                                                                                                    | Additional Ir                                          | nformation                                                 | Status                                                                                                    |                                                                                                    |
|                                                                                                    | Retention Agreement - Recorded                                                                                                    | -                                                      | Nee                                                        | ded                                                                                                    |                                                                                                    |
|                                                                                                    | Certificate of Occupancy                                                                                                    | -                                                      | Nee                                                        | ded                                                                                                    |                                                                                                    |
|                                                                                                    | (1 of                                                                                                    | 2) 14 <4 1 2                                           | 1                                                          | More Details                                                                                                    |                                                                                                    |
|                                                                                                    | Modifications                                                                                                    |                                                        |                                                            | More Details                                                                                                    |                                                                                                    |
|                                                                                                    | No modifications exist.                                                                                                    |                                                        |                                                            | More Details                                                                                                    |                                                                                                    |
|                                                                                                    |                                                                                                    |                                                        |                                                            |                                                                                                    |                                                                                                    |
| screen. Compl                                                                                                    | lete each screen of the Ext                                                                                                    | ension                                                 | Screen                                                     | Status                                                                                                    | ses:                                                                                                    |
| screen. Comp<br>Request with a<br>selecting the a                                                                                                    | lete each screen of the Ext<br>a status of "Not Visited" by<br>ssociated sections.                                                     | ension                                                 | Screen<br>Not Visite<br>In Progres<br>Complete<br>Modified | Status<br>d<br>s<br>by Commun                                                                                     | SES:<br>ity Investment staff                                                                                                    |
| screen. Comp<br>Request with a<br>selecting the a                                                                                                    | lete each screen of the Ext<br>a status of "Not Visited" by<br>ssociated sections.                                                     | ension                                                 | Screen<br>Not Visite<br>In Progres<br>Complete<br>Modified | Status<br>d<br>s<br>by Commun<br>Current as of                                                                    | ity Investment staff                                                                                                    |
| screen. Compl<br>Request with a<br>selecting the a                                                                                                    | lete each screen of the Ext<br>a status of "Not Visited" by<br>ssociated sections.                                                     | ension                                                 | Screen                                                     | Status<br>d<br>s<br>by Commun<br>Current as of<br>My Project                                                      | Ses:<br>ity Investment staff<br>September 4, 2018 at 12:27 PJ<br>s   Home   Messages (0)   Guid                                                                                                    |
| screen. Compl<br>Request with a<br>selecting the a                                                                                                    | lete each screen of the Ext<br>a status of "Not Visited" by<br>ssociated sections.                                                     | ension                                                 | Screen                                                     | Status<br>d<br>s<br>by Commun<br><i>Current as of</i><br>My Project                                               | ity Investment staff<br>September 4, 2018 at 12:27 P.<br>5   Home   Messages (0)   Guid<br>Project Name: Test Project                                                                                                    |
| screen. Comp<br>Request with a<br>selecting the a                                                                                                    | lete each screen of the Ext<br>a status of "Not Visited" by<br>ssociated sections.                                                     | ension                                                 | Screen                                                     | Status<br>d<br>s<br>by Commun<br><i>Current as of</i><br>My Project                                               | Ses:<br>ity Investment staff<br>September 4, 2018 at 12:27 Pf<br>s   Home   Messages (0)   Guid<br>Project Name: Test Project<br>Project Number: 2018<br>Extension Numi                                                                                                    |
| screen. Comp<br>Request with a<br>selecting the a                                                                                                    | lete each screen of the Ext<br>a status of "Not Visited" by<br>ssociated sections.                                                     | ension                                                 | Screen                                                     | Status<br>d<br>s<br>by Commun<br><i>Current as of</i><br>My Project                                               | ity Investment staff<br>September 4, 2018 at 12:27 PJ<br>s   Home   Messages (0)   Guid<br>Project Name: Test Project<br>Project Number: 2018<br>Extension Numl                                                                                                    |
| Screen. Comp<br>Request with a<br>selecting the a                                                                                                    | lete each screen of the Ext<br>a status of "Not Visited" by<br>ssociated sections.                                                     | ension                                                 | Screen                                                     | Status<br>d<br>s<br>by Commun<br><i>Current as of</i><br>My Project                                               | Ses:<br>ity Investment staff<br>:September 4, 2018 at 12:27 P.<br>s   Home   Messages (0)   Guid<br>Project Name: Tost Project<br>Project Number: 2018<br>Extension Numl                                                                                                    |
| Extension Request                                                                                                    | lete each screen of the Ext<br>a status of "Not Visited" by<br>ssociated sections.                                                     | ension                                                 | Screen                                                     | Status<br>d<br>s<br>by Commun<br><i>Current as of</i><br>My Project                                               | Ses:<br>ity Investment staff<br>:September 4, 2018 at 12:27 Pf<br>s   Home   Messages (0)   Guid<br>Project Name: Test Project<br>Project Number: 2018<br>Extension Numi                                                                                                    |
| Extension Request   Extension Request  Request Status                                                                                                    | Vot Certified                                                                                                    | ension                                                 | Screen *                                                   | Status<br>d<br>s<br>by Commun<br><i>Current as of</i><br>My Project                                               | Ses:<br>ity Investment staff<br>September 4, 2018 at 12:27 Pf<br>I Home   Messages (0)   Guid<br>Project Name: Test Project<br>Project Number: 2018<br>Extension Numi                                                                                                    |
| Extension Request         Extension Request         Request Status         Award Expiration Date                                                                                                    | Vot Certified<br>September 16, 2019<br>Not Certified<br>September 16, 2019                                                             | ension                                                 | Screen *                                                   | Status<br>d<br>s<br>by Commun<br>Current as of<br>My Project                                                      | ity Investment staff<br>September 4, 2018 at 12:27 PJ<br>s   Home   Messages (0)   Guid<br>Project Name: Test Project<br>Project Number: 2018<br>Extension Numl                                                                                                    |
| Extension Request                                                                                                    | Vot Certified<br>September 16, 2019<br>Complete each<br>by selecting th<br>pame.                                                       | ension<br>,<br>,<br>n section<br>e section             | Screen *                                                   | Status<br>d<br>s<br>by Commun<br>Current as of<br>My Project                                                      | Ses:<br>ity Investment staff<br>September 4, 2018 at 12:27 PJ<br>s   Home   Messages (0)   Guid<br>Project Name: Test Project<br>Project Number: 2018<br>Extension Numl<br>ou have any questions regarding<br>AHP, please contact us at 1-866<br>8155.                                                                                                    |
| Extension Request    Request with a selecting the a   Extension Request  Request Status  Request Status  Request Status  Award Expiration Date S  FHLB Member T  Approved AHP Subsidy Amount S                                                                                                    | Vot Certified<br>September 16, 2019<br>Pest Customer 2<br>3749,800.00                                                                  | ension<br>,<br>,<br>n section<br>e section             | Screen                                                     | Status<br>d<br>s<br>by Commun<br>Current as of<br>My Project                                                      | ity Investment staff<br>September 4, 2018 at 12:27 PJ<br>s   Home   Messages (0)   Guid<br>Project Name: Test Project<br>Project Number: Ol<br>Extension Number<br>ou have any questions regarding<br>AHP, please contact us at 1-866<br>-8155.<br>urs of Operation                                                                                                    |
| Extension Request The Second Second S | Vot Certified<br>September 16, 2019<br>FirstName 24756 LastName 24756   Logout<br>Complete each<br>by selecting th<br>name.            | ension<br>,<br>,<br>n section<br>e section             | Screen *                                                   | Status<br>d<br>s<br>by Commun<br>Current as of<br>My Project                                                      | SES:<br>ity Investment staff<br>September 4, 2018 at 12:27 Pl<br>s   Home   Messages (0)   Guid<br>Project Name: Test Project<br>Project Number: 2018<br>Extension Numl<br>ou have any questions regarding<br>AHP, please contact us at 1-866<br>-8155.<br>urs of Operation<br>P Online system hours are from                                                                                                    |
| Extension Request   Request with a selecting the a  Extension Request   Request Status  Award Expiration Date S FHLB Member  Approved AHP Subsidy Amount S  Project Timeline                                                                                                    | Not Certified<br>September 16, 2019<br>Fest Customer 2<br>5 749,800.00<br>Section                                                      | ension<br>,<br>,<br>section<br>e section               | Screen *                                                   | Status<br>d<br>s<br>by Commun<br>Current as of<br>My Project                                                      | SES:<br>ity Investment staff<br>September 4, 2018 at 12:27 Pl<br>I Home   Messages (0)   Guid<br>Project Name: Test Project<br>Project Name: Test Project<br>Project Name: Test Project<br>Project Number: 2018<br>Extension Numb<br>Extension Numb<br>Sector State State |
| Extension Request         Extension Request         Extension Request         Extension Request         Project Timeline         Project Timeline         Project Timeline                                                                                                    | Not Certified         September 16, 2019         Fest Customer 2         3749,800.00    Section                                        | ension<br>section<br>e section<br>x<br>x<br>x          | Screen *                                                   | Status<br>d<br>s<br>by Commun<br>Current as of<br>My Project<br>My Project<br>Hon<br>AH<br>6:30<br>Hon<br>Project | SES:<br>ity Investment staff<br>September 4, 2018 at 12:27 PA<br>I Home   Messages (0)   Guid<br>Project Name: Test Project<br>Project Number: 2018.<br>Extension Numb<br>Ou have any questions regarding<br>AHP, please contact us at 1-866<br>set 55.<br>urs of Operation<br>P Online system hours are from<br>a m. to midnight CT.<br>using and Community                                                                                                    |
| Extension Request<br>Request with a selecting the a<br>Extension Request<br>Request Status<br>Request Status<br>Award Expiration Date<br>FHLB Member<br>Approved AHP Subsidy Amount S<br>Project Timeline<br>Project Timeline<br>Project Delay<br>X Not Visited<br>V In Progress                                                                                                    | Vot Certified<br>September 16, 2019<br>FirstName 24756 LastName 24756   Logout<br>Complete each<br>by selecting th<br>name.<br>Section | ension<br>section<br>e section<br>x<br>x<br>x          | Screen *                                                   | Status<br>d<br>s<br>by Commun<br>Current as of<br>My Project<br>My Project                                        | SES:<br>ity Investment staff<br>September 4, 2018 at 12:27 PA<br>s   Home   Messages (0)   Guid<br>Project Name: Test Project<br>Project Number: 2018.<br>Extension Numb<br>AHP, please contact us at 1-866<br>-8155.<br>ars of Operation<br>P Online system hours are from<br>a m. to midnight CT.<br>using and Community<br>elopment hours of operation are<br>a 8:00 a.m. to 5:00 p.m. CT,<br>alogar though Friday, excluding<br>ral holidays.                                                                                                    |

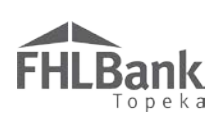

#### PROJECT TIMELINE SCREEN

Update the **PROJECT TIMELINE** screen as applicable.

| Extension Request 👻                                                       |                                  |                                                               |
|---------------------------------------------------------------------------|----------------------------------|---------------------------------------------------------------|
| Project Timeline                                                          |                                  |                                                               |
| Notify FHLBank immediately upon Project Completion                        | Revise dates as applicable.      | Change date     description as     applicable                 |
| Supply the current project timeline dates listed below.                   |                                  | applicable.                                                   |
| Award Date                                                                | 10/26/2018                       |                                                               |
| Award Expiration Date                                                     | 09/16/2019                       | •                                                             |
| AHP Initial Draw Date <sup>*</sup>                                        | 11/15/2018                       | Expected ?                                                    |
| 100% of Financing Committed Date <sup>*</sup>                             | 07/10/2018                       | *      Actual      Expected                                   |
| Project Closing Date <sup>*</sup>                                         | 07/10/2018                       | *      Actual      Expected                                   |
| Construction/Rehabilitation Start Date $\star$                            | 07/11/2018                       | *      Actual      Expected                                   |
| Complete Construction/Rehabilitation of all Units $Date^\star$            | 09/30/2019                       | * O Actual      Expected                                      |
| Date of completion as defined in the Implementation $\mathtt{Plan}^\star$ | 09/30/2019                       | * $\bigcirc$ Actual $\textcircled{ullet}$ Expected            |
| Stabilized Occupancy Date <sup>*</sup>                                    | 01/31/2020                       | * O Actual      Expected                                      |
| * Required to save the page                                               | Tos                              | ubmit your changes please click Save before exiting this page |
| <ul> <li>Required before Certification</li> </ul>                         | Select "Save" and then "Next" to | continue. Save Undo                                           |

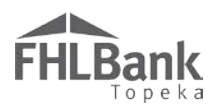

#### PROJECT DELAY SCREEN

- 1. Enter the proposed extension date.
- 2. In the space provided, explain the reason why the extension is being requested.
- 3. Use the upload box to provide any information to document the delay in the project. Examples of supporting documentation include, but are not limited to:
  - Newspaper articles that document the factors affecting project start;
  - Letter from contractor explaining reasons for delay;
- 4. Select "Save" and then "Next" to continue.

#### FYI

Ensure the "Extension needed until (date)" is no more than 18 months from the effective date of the executed Affordable Housing Program Agreement.

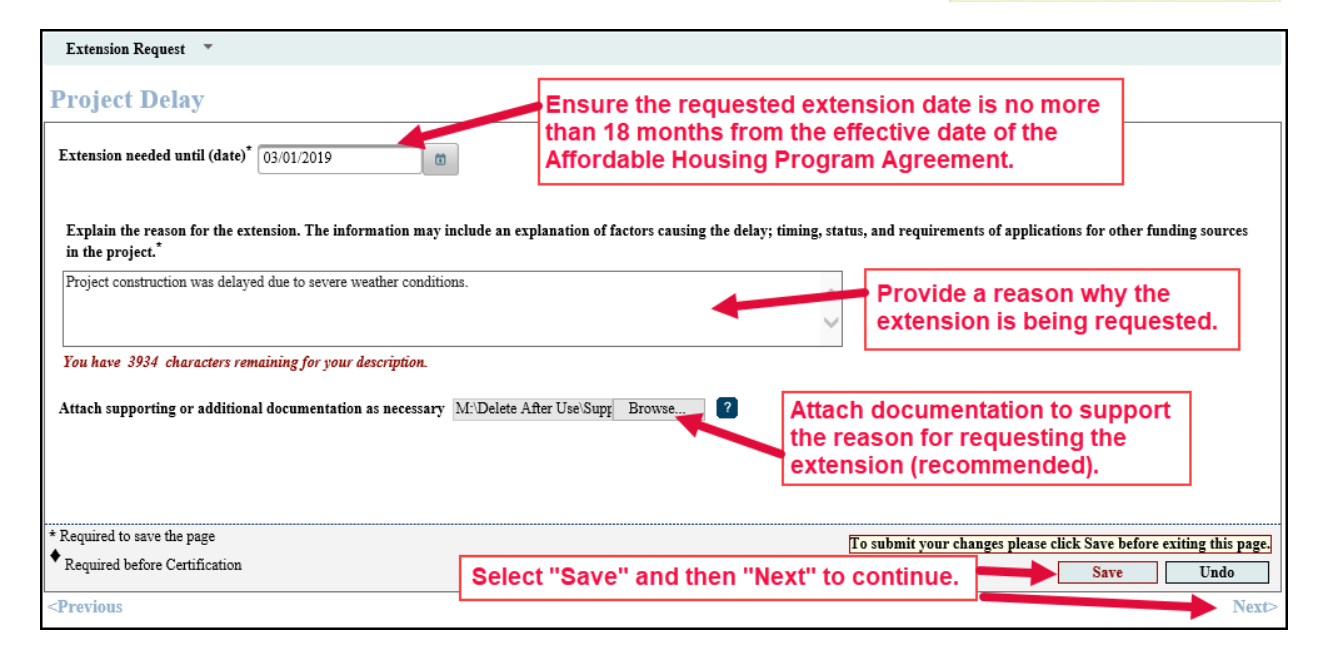

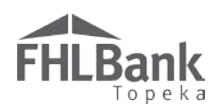

#### CERTIFYING THE EXTENSION REQUEST

- 1. On the EXTENSION REQUEST screen, verify the status of each section is complete (has a green check mark).
- 2. Select "Certify."

| Extension Request 🔹                     |                                                   |                           |                                                                                                    |
|-----------------------------------------|---------------------------------------------------|---------------------------|----------------------------------------------------------------------------------------------------|
| Extension Reque                         | est                                               |                           |                                                                                                    |
| Request Status<br>Award Expiration Date | Not Certified                                     | Verify the status of each | Fron have any exertions recerting                                                                                              |
| FHLB Member                             | Test Customer 2                                   | section is "Complete."    | the AHP, please contact us at 1-866-<br>571-8155.                                                                              |
| Approved Arr Subsidy Am                 | ount 5 /49,800.00                                 |                           | Hours of Operation                                                                                                    |
|                                         | Section                                           | Status                    | AHP Online system hours are from                                                                                               |
| Project Timeline                        |                                                   | A.                        | 6:30 a.m. to midnight CT.                                                                                                    |
| Project Delay                           |                                                   | ✓                         | Housing and Community                                                                                                    |
| Certify X Not Visited                   | Select "Certify" to begin the submission process. |                           | Development hours of operation are<br>from 8:00 a.m. to 5:00 p.m. CT,<br>Monday through Friday, excluding<br>federal holidays. |
| 🥓 In Progress                           |                                                   |                           |                                                                                                    |
| 🖋 Complete                              |                                                   |                           |                                                                                                    |

- 3. Review the EXTENSION REQUEST CERTIFICATION in the box.
- 4. Select "Yes" to complete the Extension Request.
- Upon selecting "Yes," the Extension Request is completed and has been submitted to FHLBank for review.

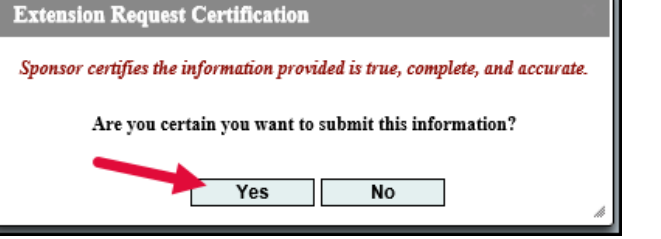

| Extension Request *                                           |                                                             |               |           |                                   |              |                                                                                     |  |  |
|---------------------------------------------------------------|-------------------------------------------------------------|---------------|-----------|-----------------------------------|--------------|-------------------------------------------------------------------------------------|--|--|
| Extension Reques                                              |                                                             |               |           |                                   |              |                                                                                     |  |  |
| <ul> <li>Information</li> <li>Extension Request Ce</li> </ul> | If you have any questions regarding                         |               |           |                                   |              |                                                                                     |  |  |
| Request Status                                                | Not Certified                                               |               | Status    | 571-8155.                         |              |                                                                                     |  |  |
| Award Expiration Date<br>FHLB Member                          | September 16, 2019<br>Test Customer 2                       | From Status   | To Status | Changed By                        | Changed Date | Hours of Operation<br>AHP Online system hours are from<br>6:30 a.m. to midnight CT. |  |  |
| Approved AHP Subsidy Amo                                      | unt \$ 749,800.00                                           | Not Certified | Certified | FirstName_24756<br>LastName_24756 | 09/04/2018   |                                                                                     |  |  |
|                                                               | Housing and Community<br>Development hours of operation are |               |           |                                   |              |                                                                                     |  |  |
| Project Timeline                                              |                                                             |               | <b>v</b>  |                                   |              | from 8:00 a.m. to 5:00 p.m. CT,<br>Monday through Friday, excluding                 |  |  |
| Project Delay                                                 |                                                             |               | 1         |                                   |              | federal holidays.                                                                   |  |  |
| × Not Visited                                                 |                                                             |               |           |                                   |              |                                                                                     |  |  |
| 🥓 In Progress                                                 |                                                             |               |           |                                   |              |                                                                                     |  |  |
| 🖋 Complete                                                    |                                                             |               |           |                                   |              |                                                                                     |  |  |

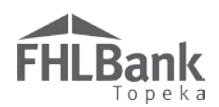

#### EXTENSION APPROVAL/DENIAL

FHLBank will review the submitted extension request and will contact the sponsor with questions, if any, that arise during the review.

Sponsors are notified via email with FHLBank's decision (to approve or deny) the request for extension.

Sponsors may also view the status of an extension request on the EXTENSION HOME screen.

1. From **PROJECT HOME/CURRENT PROJECT SUMMARY**, select Home from the Extension drop-down menu.

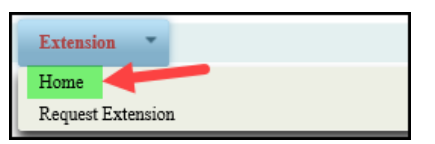

2. The status of the extension request will display in the "Status" column.

|   | Project • Disbursement • Monitoring • Extension •                  |  |     |  |   |        |   |              |              |  |  |  |
|---|--------------------------------------------------------------------|--|-----|--|---|--------|---|--------------|--------------|--|--|--|
| F | Extension Home                                                     |  |     |  |   |        |   |              |              |  |  |  |
|   | Extension frome                                                    |  |     |  |   |        |   |              |              |  |  |  |
|   | Extension(s)                                                       |  |     |  |   |        |   |              |              |  |  |  |
|   | Action Extension ID # Status From Extension Date To Extension Date |  |     |  |   |        |   |              |              |  |  |  |
|   | View                                                               |  | 517 |  | A | pprove | i | Sep 16, 2019 | Mar 16, 2020 |  |  |  |

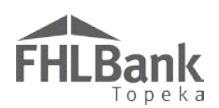

# Terms/Definitions

(See AHP Implementation Plan, Exhibit D for additional definitions.)

**AHP Online:** FHLBank's automated online system for AHP project application, disbursement, and monitoring.

Homeownership Project: Term used interchangeably with Owner-occupied project.

**HCD:** Housing and Community Development department.

**Inactivity:** A period of time the user is not entering information on a screen in AHP Online. An inactivity period includes non-action items such as moving from screen to screen or saving a screen.

**Personally Identifiable Information (PII):** Information that can be used to distinguish or trace an individual's identity, such as their name, address or telephone number, **combined** with other personal identifying information such as social security numbers, biometric records, health information, date of birth, mother's maiden name, personal bank account numbers, credit card numbers, etc.

**Semi-annual Progress Report (SAPR):** Pre-completion reporting by the project sponsor regarding the project's progress toward successful completion and occupancy of the project.

### **AHP Online Status Descriptions**

**Approved** – Housing and Community Development staff have completed review of the Extension Request. The Extension Request has been approved.

**Certified** – The accuracy of the Extension Request has been certified by the Sponsor and has been submitted to FHLBank.

**Under Review** – The SAPR is currently being reviewed by Housing and Community Development staff.

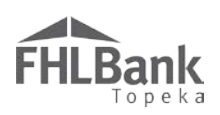

# **Information Security**

#### WHERE IS THE DATA STORED?

- The data is stored on Amazon Web Service servers in the cloud.
- Amazon Web Service Cloud Security website: <u>https://aws.amazon.com/security/</u>
- Information on Assurance certifications: <u>https://aws.amazon.com/compliance/pci-data-privacy-protection-</u> <u>hipaa-soc-fedramp-faqs/</u>

#### FYI

To protect sensitive information:

- After logging out of AHP Online, close all browser windows.
- Do not share your username or password with anyone.

#### **USEFUL LINKS:**

- Business Continuity Plan: <u>https://www.fhlbtopeka.com/corporate-governance/business-continuity-plan</u>
- Fraud Awareness: <u>https://www.fhlbtopeka.com/corporate-governance-fraud-awareness</u>
- FHLBank Information Assurance: <u>https://www.fhlbtopeka.com/corporate-governance-information-assurance</u>
- Internal Control System: <u>https://www.fhlbtopeka.com/corporate-governance-internal-control-system</u>

#### FOR TECHNICAL ASSISTANCE:

Contact Housing and Community Development via the contact information below with questions or difficulty logging in. When contacting Housing and Community Development, provide your contact information (name, organization, phone number, and email) and a description of the issue.

Phone: 1.866.571.8155

Email: hcdahp@fhlbtopeka.com